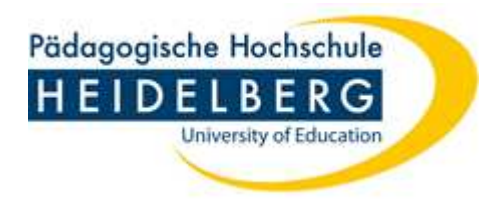

# Kurzanleitung zur Forschungsdatenbank

der

## Pädagogischen Hochschule Heidelberg

www.phhd-forschung.de

Stand: November 2010

## Hintergrund – Was ist eine Online-Forschungsdatenbank?

### > Inhalt der Online-Forschungsdatenbank

Die Forschungsdatenbank der Pädagogischen Hochschule Heidelberg liefert allen interessierten Internetnutzern einen aktuellen Überblick über die Forschungsaktivitäten der Hochschule, die in Forschungsprojekten, Dissertationen und Habilitationen geleistet werden.

### Aktive Öffentlichkeitsarbeit für Ihre Forschungsprojekte

Die ForscherInnen der PH Heidelberg können ihre Forschungsprojekte einer interessierten Öffentlichkeit zugänglich machen: Über die Suchfunktion können die Projekte anhand unterschiedlichster Kriterien (z.B. Schlagworte, Personennamen) gezielt recherchiert werden.

### Datenbasis für den Print-Forschungsbericht

Die eingegeben Forschungsprojektdaten werden für den im zweijährigen Turnus von der PH Heidelberg zu erstellenden Forschungsbericht abgerufen, so dass Sie künftig für den Print-Forschungsbericht keine Projektsteckbriefe mehr abgeben müssen.

#### > Internetadresse

Die Online-Forschungsdatenbank der PH Heidelberg finden Sie über die Webseite der PH Heidelberg (www.ph-heidelberg.de) auf der Seite "Forschung" oder direkt im Internet unter www.phhd-forschung.de

## Wie kommen die Daten in die Online-Forschungsdatenbank?

ProjektleiterInnen können ihre Forschungsprojekte über einen persönlichen Zugang eingeben und jederzeit selbst aktualisieren.

### Mehrere ProjektleiterInnen:

Wenn es mehr als eine/n ProjektleiterIn gibt, bestimmen Sie bitte eine/n Koordinator/in für die Eingabe und Aktualisierung Ihres gemeinsamen Forschungsprojektes in der Online-Forschungsdatenbank. Nach außen hin finden Interessierte Ihr Forschungsprojekt natürlich unter den Namen aller Projektbeteiligten, wenn diese korrekt eingegeben wurden.

- > Alle Informationen zur Dateneingabe finden Sie auf den folgenden Seiten.
- Bitte beachten Sie unbedingt die Informationen zum Datenschutz auf der folgenden Seite.

Bei Problemen hilft Ihnen der Administrator der Online-Forschungsdatenbank gerne weiter:

Bitte schicken Sie hierzu eine Mail an flindt@ph-heidelberg.de

### **Hinweise zum Datenschutz und weitere Informationen**

Da die Online-Forschungsdatenbank der PH Heidelberg öffentlich zugänglich ist, ist es wichtig, dass Sie folgende Punkte beachten:

- In der Regel dürfte es im Interesse der an einem Projekt Beteiligten sein, dass ihr Mitwirken in der Datenbank dokumentiert ist. Aus Datenschutzgründen ist es jedoch notwendig, dass Sie im Vorfeld die Erlaubnis der Beteiligten einholen, ihre Namen im Kontext des Projekts zu veröffentlichen.
- Bitte geben Sie bei der Anschrift, der Telefon- und Faxnummer ebenso wie bei der Mailadresse keine privaten Angaben sondern lediglich die dienstlichen Daten an. In Ausnahmenfällen kann auch die Forschungsförderungsstelle als Kontaktadresse eingegeben werden.
- Für die Richtigkeit und Qualität der eingegebenen Informationen sind die jeweiligen Projektleiter/innen verantwortlich.

## Mit der Eingabe eines Forschungsprojektes bestätigen Sie, dass Sie diese Hinweise gelesen und beachtet haben.

Sollten Sie weitere Fragen zum Datenschutz haben, wenden Sie sich bitte an den Datenschutzbeauftragten der Pädagogischen Hochschule.

### Für Schnellstarter: Eingabe von Forschungsprojekten

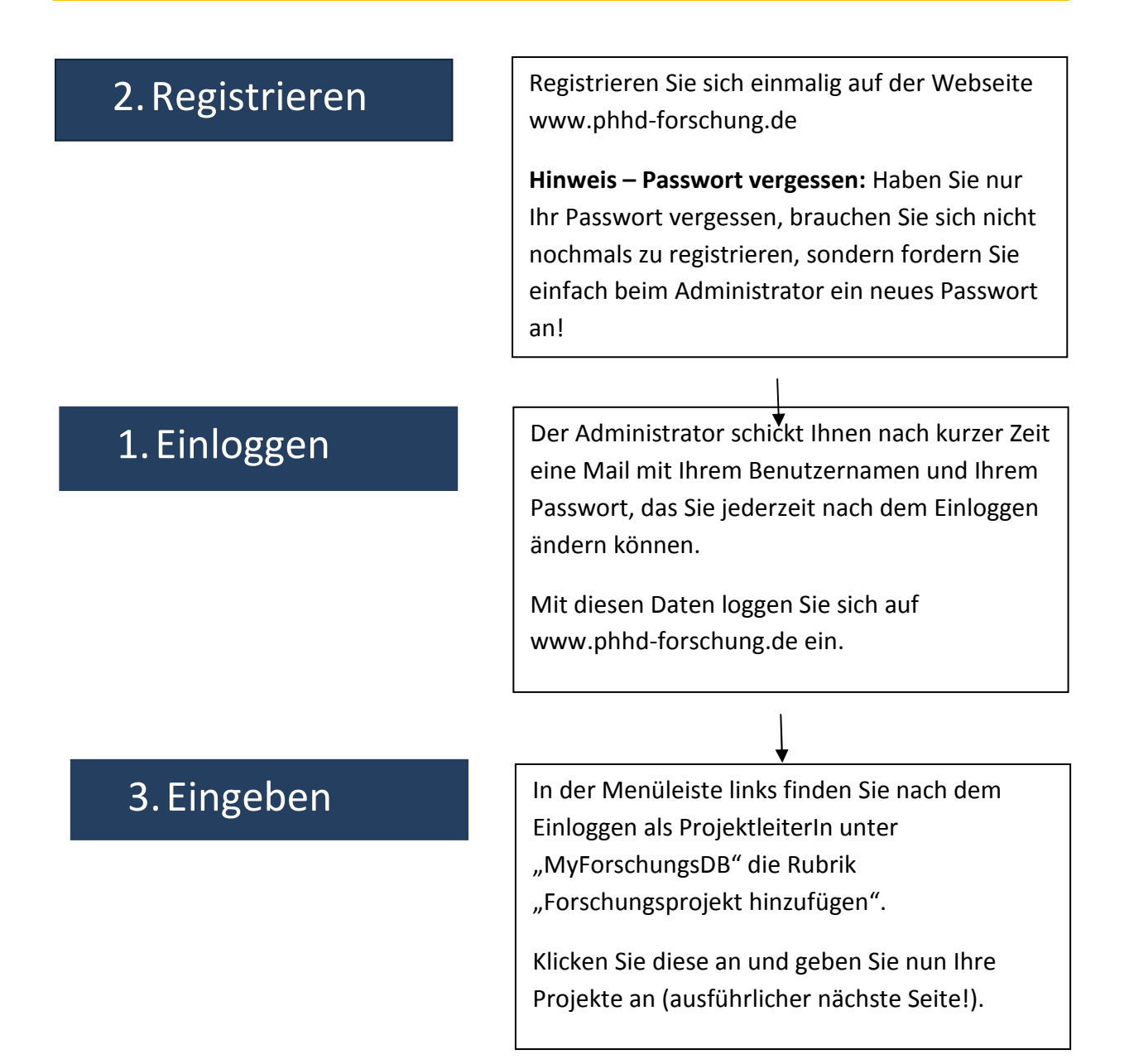

## Hilfestellung bei der Eingabe von Forschungsprojekten

### Hilfesymbol:

Neben vielen Feldern finden Sie Plcons, die Ihnen nach dem Anklicken nützliche Tipps geben, wie z.B. wieviele Zeichen oder MB an Daten eingegeben werden dürfen.

### FAQs (Häufig gestellte Fragen)

Wenn Sie Fragen zu bestimmten Funktionen der Forschungsdatenbank haben, schauen Sie bitte zunächst unter der Rubrik FAQ nach. Hier stellen wir häufig gestellte Fragen online.

## Ausführlichere Erläuterungen: Forschungsprojekte anlegen und bearbeiten

- Als ProjektleiterInnen der PH Heidelberg haben Sie die Möglichkeit, Ihre Forschungsprojekte in die Forschungsdatenbank einzupflegen und ständig aktuell zu halten.
- Nach der erstmaligen Registrierung können Sie sich jederzeit einloggen und haben folgende Möglichkeiten:

## Forschungsprojekte hinzufügen (Basisdaten der Projekte)

- Forschungsprojekt hinzufügen Unter diesem Punkt können Sie die Basisdaten Ihres Forschungsprojektes erfassen.
- Pflichtfelder ausfüllen
  Füllen Sie hierzu die mit \* markierten Pflichtfelder aus.
- Mehrere ProjektleiterInnen Sind mehrere Personen ProjektleiterIn, ergänzen Sie bitte die Namen.
- Abspeichern der Basisdaten
  Speichern Sie Ihr Forschungsprojekt ab.

## Forschungsprojekte bearbeiten (Zusätze zu den Projekten hinzufügen / Projektdaten verändern)

### Zusätze zu den Projekten hinzufügen

Hochladen von Dateien (wie pdfs, Grafiken etc.)

Die ist erst möglich, wenn Sie ein Forschungsprojekt bereits angelegt und gespeichert haben. Rufen Sie dieses Forschungsprojekt unter "Forschungsprojekte bearbeiten" auf und klicken Sie auf "...komplettes Forschungsprojekt anzeigen". Scrollen Sie nach unten und klicken Sie auf

### 🗟 Angehängte Dateien:

Laden Sie Ihre Datei hoch.

### Verweise auf Webseiten

Auch für Verweise auf Webseiten müssen Sie Ihr Forschungsprojekt einmalig mit den Basisdaten angelegt und gespeichert haben. Rufen Sie dieses Forschungsprojekt unter "Forschungsprojekte bearbeiten" auf und klicken Sie auf "…komplettes Forschungsprojekt anzeigen". Scrollen Sie nach unten und klicken Sie auf

#### Verweise auf Webseiten:

Geben Sie sodann Ihre Webseite an. Wollen Sie mehrere Webseiten angeben, wiederholen Sie den Vorgang.

### NEU! Finanzierungsträger

Ganz neu haben Sie die Möglichkeit nach der Eingabe und Speicherung Ihrer Basisdaten Ihren Finanzierungsträger mit Finanzierungsart, -summe und dem Namen Ihres Finanzierungsträgers einzugeben.

### Hinweis:

Die Finanzierungssummen werden nicht öffentlich angezeigt!

### Projektdaten verändern

Grundsätzlich können Sie nach der erstmaligen Erfassung und Speicherung eines Forschungsprojektes die bereits erfassten Projekte über den Punkt "Forschungsprojekte bearbeiten" jederzeit einzelnen Projekte aktualisieren und verändern.

### > Basisdaten von Projekten verändern

Wenn Sie sodann Basisdaten verändern möchten, gehen Sie wie folgt vor: Rufen Sie das zu verändernde Forschungsprojekt aus Ihrer Liste auf und und klicken Sie auf "…komplettes Forschungsprojekt anzeigen".

Klicken Sie das Bleistift-Symbol oben links und bearbeiten Sie das Projekt.

Zusatzinformationen (Finanzierungsträger, Webseite, Angehängte Dateien) von Projekten verändern

Wenn Sie Zusatzinformationen zu Ihrem Forschungsprojekt (Finanzierungsträger, Webseite, Angehängte Dateien) verändern wollen, folgen Sie den Anweisungen auf der vorherigen Seite.

## Forschungsprojekte löschen

### Löschungen durch den Admin

Aus Sicherheitsgründen können einmal angelegte Forschungsprojekte nur vom Admin gelöscht werden.

Genaue Nennung des zu löschenden Projektes und Grund für die Löschung Schicken Sie uns hierzu ein Mail und nennen Sie uns den genauen Namen des Forschungsprojektes, das gelöscht werden soll und warum es gelöscht werden soll.

## Zu guter Letzt...

### Fragen und Feedback

Über den Menüpunkt "Mitteilungen an den Admin senden" oder per Mail an <u>flindt@ph-heidelberg.de</u> können Sie uns Ihre Fragen mailen. Wir werden diese so schnell wie möglich beantworten. In dringenden Fällen können Sie uns auch anrufen:

Dr. Nicole Flindt: 06221/477-468

### > Forschungsdatenbank

www.phhd-forschung.de

### Danke an Sie!

Wir bedanken uns für Ihre Mitarbeit bei der Pflege der Online-Forschungsdatenbank!